## 6 3D 施工

線形を利用して計測位置の計画横断形状を表示し、水平離れ・垂直離れ・ 鉛直離れを確認しながら、位置の誘導や丁張の設置などをおこないます。

## 6-1 点検・検査(線形利用)をおこなう

計測位置と計画横断形状、線形、変化点までの離れを確認します。

● ホーム画面の [3D施工] サンプル模型データ をタップします。  $\square$ データ管理 設計管理 図面表示 [点検・検査] をタップ 9 |@ × します。 観測 測設 3D施工 Xe, (((<u>A</u>))) 10 観測 4 観測する線形、構築形状 3 条件 🔘 あり ● なし など条件を設定します。 1[平面図] 選択 4 「点検・検査」をタップ サンプル1 選択

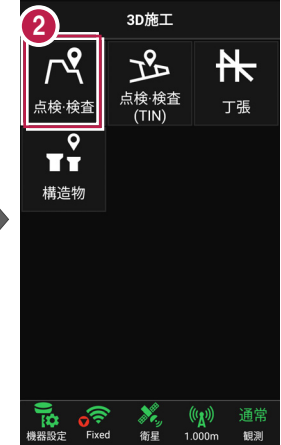

します。 点検・検査が起動します。

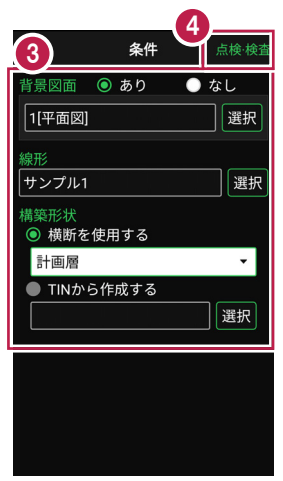

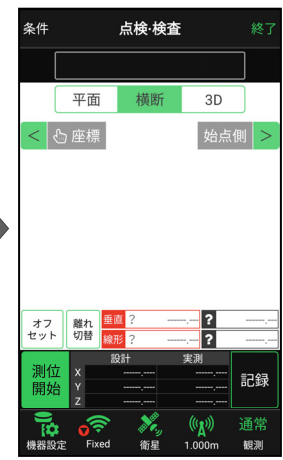

GNSS-40

[測位開始] をタップする
と、GNSSによる測位が開始
されます。

現在位置が「赤丸」で表示 されます。

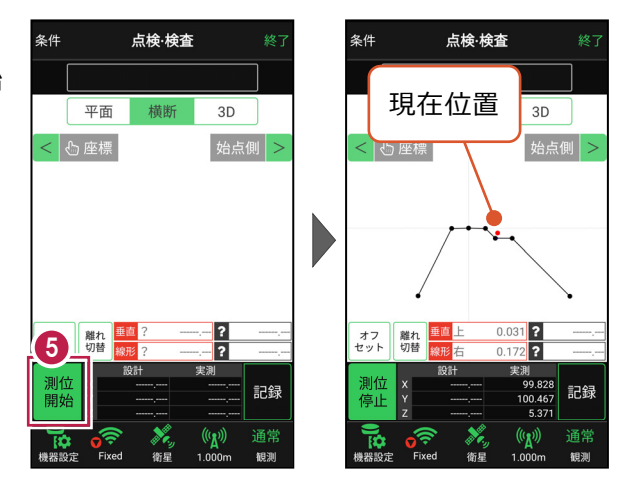

## 以降の手順は

計測位置に移動して、横断形状との「垂直離れ」「線形離れ」、変化点までの「離れ」などを 確認し、計測位置の座標の記録をおこないます。 詳しくは「基本操作」の「7 3D施工」の 「7-1 点検・検査(線形利用)をおこなう」を参照してください。